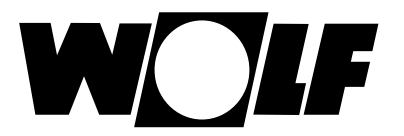

# Leitfaden zum Tausch des Stationslademoduls SLM-20

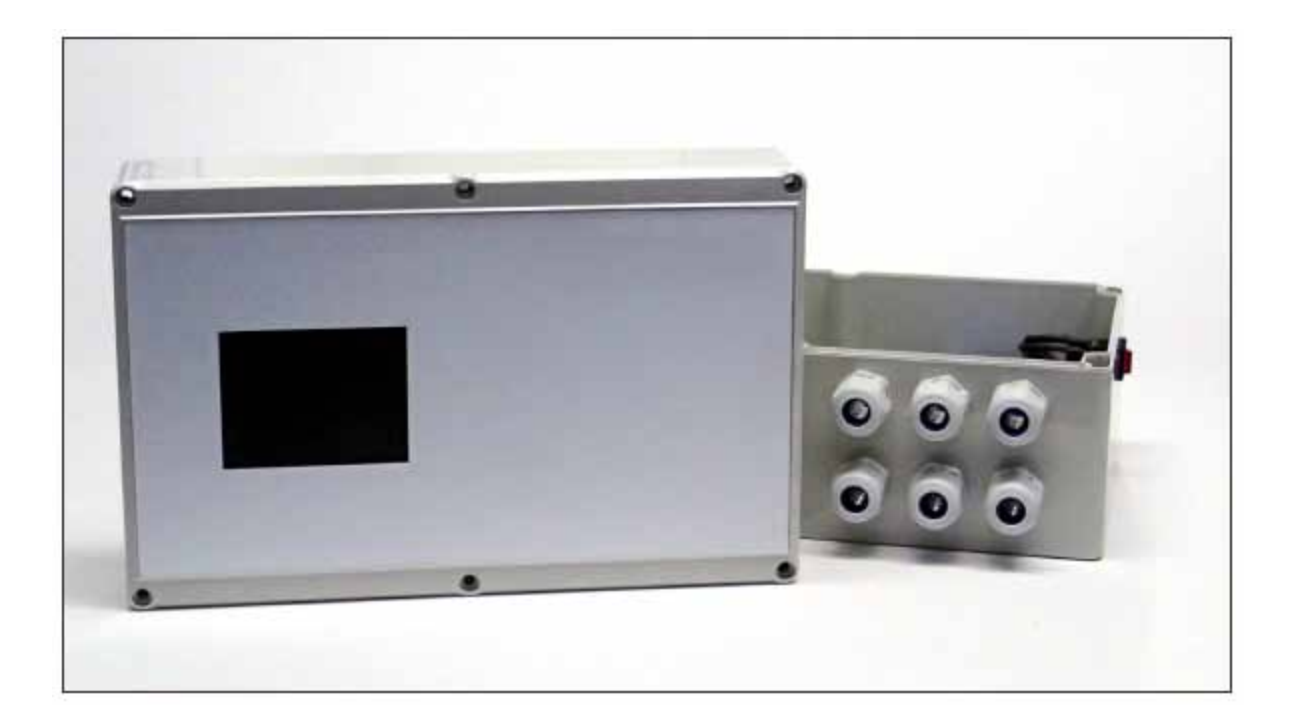

Diese Montageanleitung ist beim Betreiber aufzubewahren! Gewährleistungsansprüche entfallen, wenn diese Anleitung nicht beachtet wurde.

WolfGmbH·Postfach1380·D-84048Mainburg·Tel.+49(0)8751/74-0·Fax+49(0)8751/741600·Internet:www.wolf-heiztechnik.de

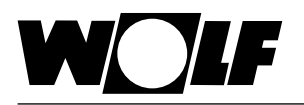

Das Stationslademodul SLM-20 als Ersatzteil muss abhängig von der zu regelnden Station entweder als Speicherladeregler oder Frischwasserregler konfiguriert werden. Der Konfigurationsparameter steht in der Werkseinstellung auf Service. Bei den Speicher- oder Frischwasserstationen ist der SLM-20 entsprechend vorkonfiguriert. Das Stationslademodul führt die Regelungs- und Steuerungsfunktion entsprechend der ausgewählten Konfiguration aus. Die Bedienung und Parametrierung erfolgt menügeführt über ein Touch Display.

## Tasten-Erklärung

- im Menü abwärts bzw. Werte herabsetzen
- im Menü aufwärts bzw. Werte hochsetzen

Bestätigung

CLR Abbruch bzw. zurück

## Für einen erfolgreichen Reglertausch müssen folgende Schritte der Reihe nach befolgt werden.

- Schritt 1 Vor der Demontage des Reglers müssen alle Kabel entsprechend ihrer Verwendung / Belegung beschriftet werden. Die Installation und Inbetriebnahme der Heizungsregelung und der angeschlossenen Zubehörteile darf It. DIN EN 50110-1 nur von Elektrofachkräften durchgeführt werden.
- Schritt 2 Neuen Regler montieren und alle Kabel (beschriftet) entsprechend ihrer Verwendung / Belegung anklemmen (siehe Montage- und Betriebsanleitung SLM-20).
- Schritt 3 Netzschalter betätigen und in Menüebene 4 die Menüsprache auswählen.

#### Schritt 4 Anlagentyp einstellen

In der Menüebene 3 "Systemwartung" wird nach Eingabe der 4-stelligen Zugangs PIN (1111) der Anlagentyp ausgewählt.

#### Auswahl Anlagentyp FWS-2

Anlagentyp FWS-2 anwählen und bestätigen. Danach erscheint ein neues Fenster mit FWS-2 spezifischen Werten. Diese Werte sind unverändert zu übernehmen. Dann mit **F** bis "übernehmen" gehen und 2x mit **F** die Auswahl des Anlagentyps bestätigen.

## Auswahl Anlagentyp LS-2

Anlagentyp LS-2 anwählen und bestätigen. Danach erscheint ein neues Fenster mit LS-2 spezifischen Werten. Für die LS-2-140 und LS-2-210 bleiben diese Werte unverändert. Für die LS-2-315 muss PHZG-Typ auf "0-10V" umgestellt werden. Danach mit I bis "übernehmen" gehen und 2x mit I die Auswahl des Anlagentyps bestätigen.

Schritt 5 Der Regler führt automatisch einen Neustart durch.

## Auswahl Anlagentyp FWS-2

Danach in Menüebene 2.4 "Parameter 2" anwählen und die in der Tabelle aufgeführten Werte anpassen. Die Pumpenwerte sind anhand einer Durchflussmessung zu überprüfen und ggf. anzupassen.

|         | FWS-2-140 | FWS-2-350 | FWS-2-455 |
|---------|-----------|-----------|-----------|
| PDF Max | 55 %      | 65 %      | 75 %      |
| DF Max  | 40 l/min  | 100 l/min | 130 l/min |

## Auswahl Anlagentyp LS-2

Danach in Menüebene 2.3 "Parameter 1" anwählen und die in der Tabelle aufgeführten Werte anpassen. Die Pumpenwerte sind anhand einer Durchflussmessung zu überprüfen und ggf. anzupassen.

|          | LS-2-140 | LS-2-210 | LS-2-315 |
|----------|----------|----------|----------|
| PHZG Max | 65 %     | 55 %     | 85 %     |
| PSL Max  | 50 %     | 50 %     | 60 %     |

Schritt 6 Abschließend in Menüebene 2.6 "Uhrzeit und Datum" einstellen um mit **I** bis "übernehmen" gehen und dann 2x mit **I** bestätigen.